# ESPEZIEANITZAK WEB

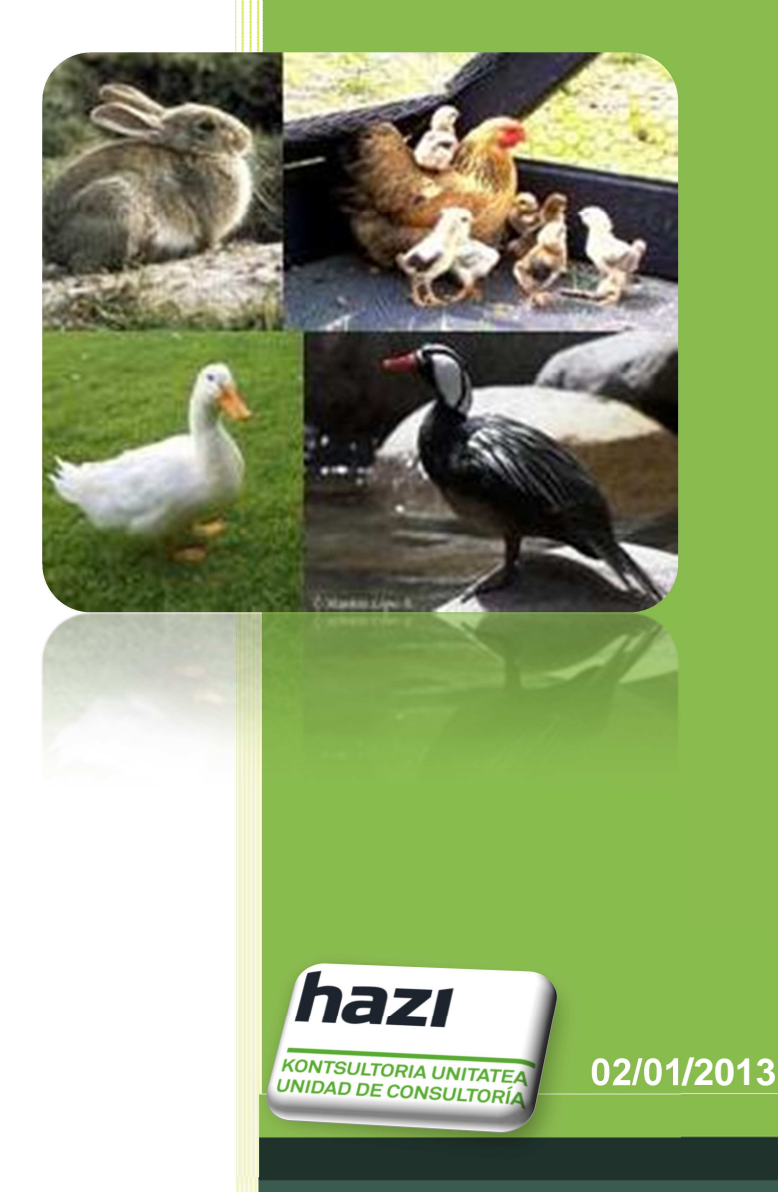

2013

Gipuzkoako Foru Aldundia

# Indizea

| Sarrera                         |             | 3        |
|---------------------------------|-------------|----------|
| Gidak                           |             | 3        |
| Bilaketa                        |             | 4        |
| Bilaketaren emaitza             |             | 5        |
| Ustialeku mailako datuak        |             | 6        |
| Gida mailako datuak             |             | 7        |
| Gida berria                     |             | 11       |
| • Gi                            | da Berria 🔹 | Itxi     |
| © 2013 Gipuzkoako Foru Aldundia | 🔛 gipuz     | zkoa.net |
|                                 |             | 11       |
| Eskuliburua                     |             | 16       |
| Gakoa aldatzea                  |             | 17       |

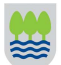

## Sarrera

Espezieanitzen web gidak kudeatzeko aplikazioa dugu eskuartean.

# Gidak

Sarrera pantailako Lana menuan, Gida aukera dago

| 🗑 Gipuzkoako Foru Aldun | tia                       |                 | es <u>eu</u> |
|-------------------------|---------------------------|-----------------|--------------|
| Espezie anitzak(Sistema | aren zerbitzu pribatuak:  | 1.00 Bertsioa)  |              |
| ▶ Nagusiak ► Lana ▶ Ko  | onfigurazioa 🕨 Zerrenda 🕨 | Laguntza 🕨 Itxi |              |
| -                       |                           |                 | _            |

Gida pantaila bi zatitan banatzen da:

| Espezie anitzak (Sistemaren zerbitzu pribatuak: 1.00 Bertsioa)       1         Bilaketarako Datu-Orria       Image: Carbital Carbital C | http://www.nekagip.net/ - MULTIESF     | ECIES / ESPEZIE ANITZEN WEB - Windows Internet Explorer |                                             |   |
|----------------------------------------------------------------------------------------------------|----------------------------------------|---------------------------------------------------------|---------------------------------------------|---|
| Bilaketarako Datu-Orria       I         Abatarii:       Gida:       Bilatu       Garbitu       I         Espezies:       Bilatu       Garbitu       I       I         Espezies:       Espezie anitzen Web       I       I       I         Image: Second Second Feed Methods       Espezie anitzen Web       I       I         Image: Second Second Feed Methods       Image: Second Second Feed Methods       Image: Second Feed Methods       Image: Second Feed Methods       Image: Second Feed Methods       Image: Second Feed Methods       Image: Second Feed Methods       Image: Second Feed Methods       Image: Second Feed Methods       Image: Second Feed Methods       Image: Second Feed Methods       Image: Second Feed Methods       Image: Second Feed Meth                                                                                                    | Espezie anitzak(Sistemaren zerbit      | zu pribatuak:1.00 Bertsioa)                             |                                             |   |
| Espezie anitzen Web                                                                                                    | Bilaketarako Datu-Orria<br>Albaitaria: | Gida:                                                   | <ul> <li>Bilatu</li> <li>Garbitu</li> </ul> | 1 |
| Salir                                                                                                    |                                        | Espezie anitzen Web                                     | ,                                           | 2 |
| © 2012 Giunteato Equi Aldunda                                                                                                    |                                        |                                                         | •Salir                                      |   |
| G 2015 Gipuzkoako roto Anderdia                                                                                                    | © 2013 Gipuzkoako Foru Aldundia        |                                                         | 🖽 gipuzkoa.net                              |   |

- 1.- Goiko aldea: bilaketa formularioa.
- 2.- Azpiko aldea: aukeratutako bilaketaren emaitzak ikusiko ditugu.

### Bilaketa

Bilaketa formularioa bistan edo ezkutuan egon daiteke ondorengo botoian klik eginez 🔄

| E Kiketarako Datu-Orria |       |                            |                             |
|-------------------------|-------|----------------------------|-----------------------------|
| Albaitaria:             | Gida: | <ul> <li>Bilatu</li> </ul> | <ul> <li>Garbitu</li> </ul> |

Ustialeku baten bilaketa bi modutara egin daiteke:

I. Kaxetan ustialekuaren kodea sartuz.

| 🛚 Bilaketarako Datu-Orria |       |                                             |
|---------------------------|-------|---------------------------------------------|
| Albaitaria:               | Gida: | <ul> <li>Bilatu</li> <li>Garbitu</li> </ul> |

II. Ustialekua bilatzeko botoia sakatuz.

| 🛛 Bilaketarako Datu-Orria |                                             |
|---------------------------|---------------------------------------------|
| Albaitaria:               | <ul> <li>Bilatu</li> <li>Garbitu</li> </ul> |

Bilaketa leiho bat agertuko da, zeinean izenaren bidez bilatu ahal izango dugun.

| zena:          |                    |                                             |
|----------------|--------------------|---------------------------------------------|
|                |                    | <ul> <li>Bilatu</li> <li>Garbitu</li> </ul> |
| ↓ Kodea        | Izena              |                                             |
| ES200160060257 |                    | _                                           |
| ES200390040073 | ABELETXE           |                                             |
| ES200530010083 | ABENDAÑO- BERRI    | _                                           |
| E5200690030094 | AITZARTE           |                                             |
| E5200790020007 | ALKORTIAGA         |                                             |
| E5200230010032 | AMBU               |                                             |
| ES200250050039 | ANATXE             |                                             |
| E5200320040062 | ANSOLA-BAZTERRA    |                                             |
| E5200320040177 | AOZAR              |                                             |
| ES200630010233 | ARANBURU           |                                             |
| ES200280020091 | ARANBURU OILOTEGIA |                                             |
| ES200590070510 | ARANEERREKA        |                                             |
| ES200630050471 | ARANTZAZU-ENE      | -                                           |

<u>Izena</u> kaxan, ustialekuaren izena, edo hizki bat idatz daiteke (beti letra nagusian), eta bilaketa botoian klik egin. Pantailaren beheko aldean bilaketa irizpidea betetzen duten ustialekuak agertuko dira. Azkenik, bi aldiz klik egin ustialekuaren gainean edo aukeratu eta ondorengo botoian klik egin

**OHARRA:** Espeziea ez bada aukeratzen, ez da ustialeku koderik sartzen utziko.

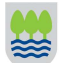

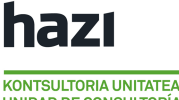

UNIDAD DE CONSULTORÍA

Gidaren kodea ezagutuz gero, testu kaxan zenbakia sartu (espezieaz eta ustialekuaz gain) eta *Bilatu* botoian sakatu besterik ez da egin behar.

| 🛛 Bilaketarako Datu-Orria |                                                                        |                                             |
|---------------------------|------------------------------------------------------------------------|---------------------------------------------|
| Albaitaria:               | Gida: 153140001130012918<br>Ustialekua: 🗐 20 074 007 0455 IBARGARAI 28 | <ul> <li>Bilatu</li> <li>Garbitu</li> </ul> |

### Bilaketaren emaitza

Bilaketa aukeratu eta *Bilatu* botoian klik eginda, gida guztiak agertuko dira <u>Gidak</u> pantailan.

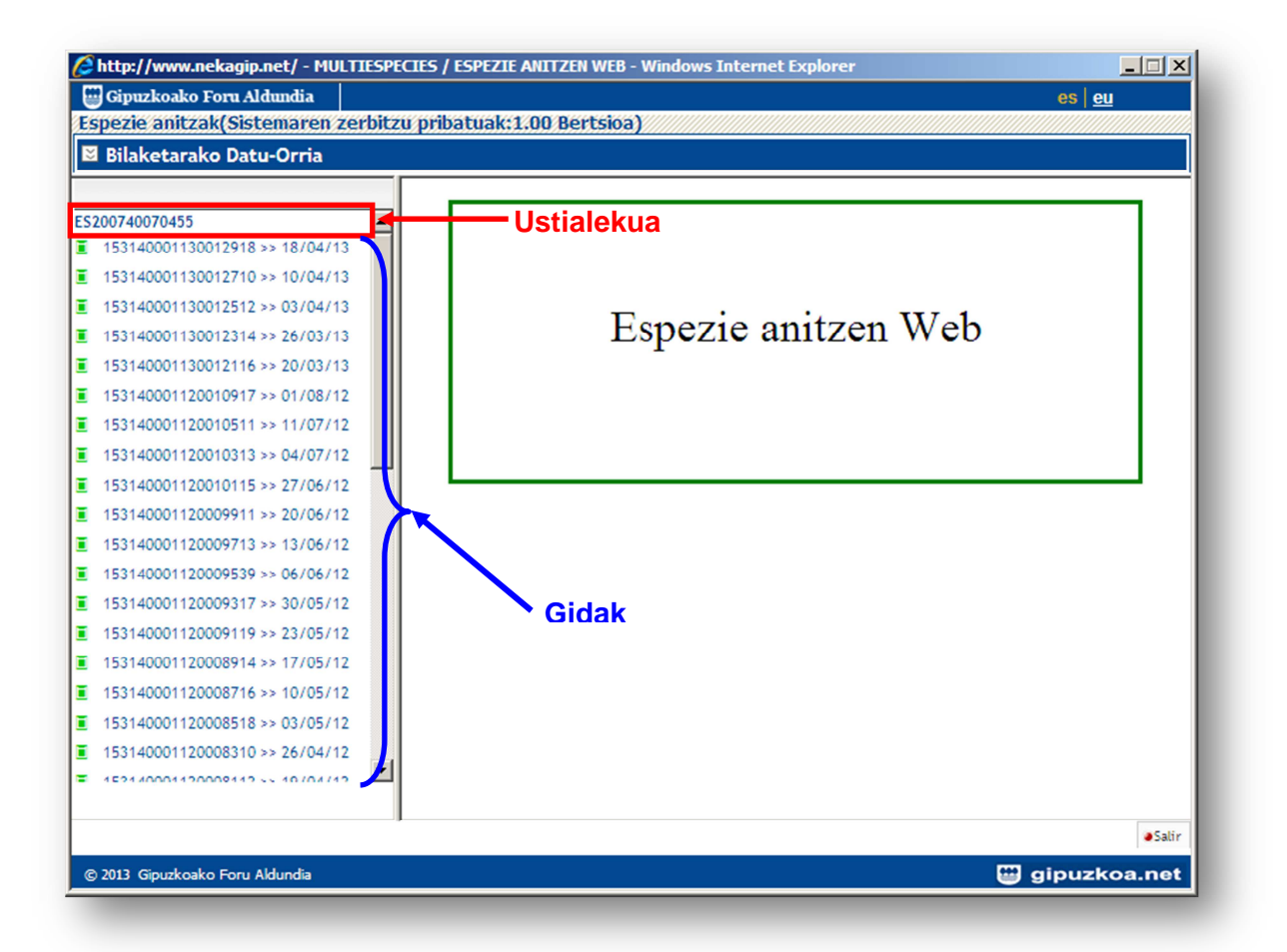

Zuhaitza guztiz bistaratuta, lehen mailan ustialekua dugu eta bigarrenean gidak.

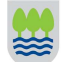

### Ustialeku mailako datuak

Zuhaitzean, ustialeku kodearen gainean klik eginda, ustialekuaren datuetara joko dugu.

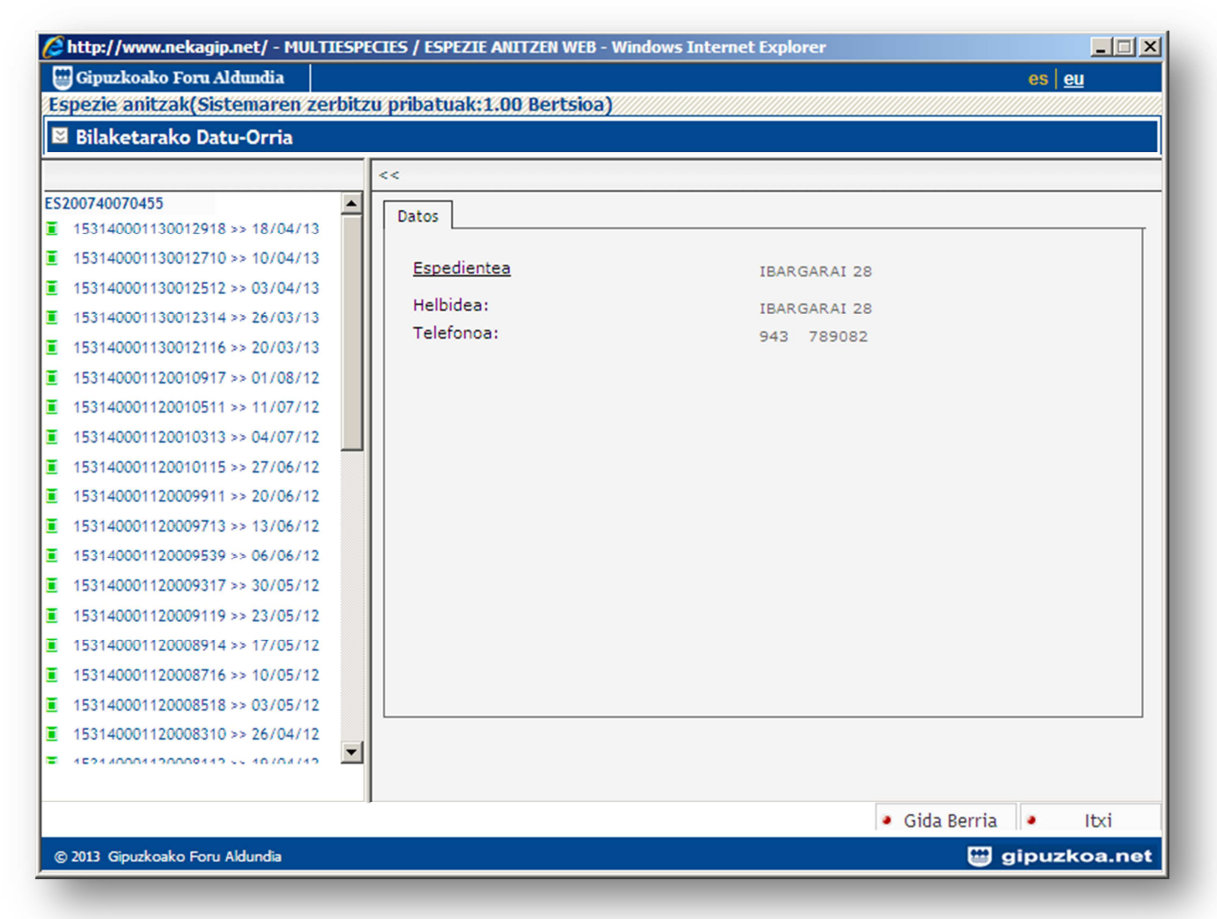

Ondorengo informazioa lortuko dugu:

- Espedientea
- Helbidea
- Telefonoa

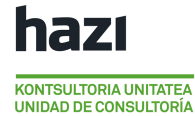

### Gida mailako datuak

Zuhaitzaren gainean, gidaren kodean klik eginez, gidaren datuak lortuko ditugu.

| 🥭 http://www.nekagip.net/ - MULTIESPI            | ECIES / ESPEZIE ANITZEN WEB - Windows Internet Explorer |                                            |  |
|--------------------------------------------------|---------------------------------------------------------|--------------------------------------------|--|
| 🔛 Gipuzkoako Foru Aldundia                       |                                                         | es   <u>eu</u>                             |  |
| Espezie anitzak(Sistemaren zerbitz               | zu pribatuak:1.00 Bertsioa)                             |                                            |  |
| 🗵 Bilaketarako Datu-Orria                        |                                                         |                                            |  |
|                                                  | <<                                                      |                                            |  |
| ES200230010032                                   |                                                         |                                            |  |
| 153060001130019832 >> 19/07/13                   | Datuak Taldeak                                          |                                            |  |
| 153060001130019764 >> 18/07/13                   | Gida Zenbakia: 153060001130019832                       | Egoera: Prozesatua                         |  |
| 153060001130019757 >> 18/07/13                   | Espeziea: OILOAK                                        |                                            |  |
| 153060001130019740 >> 18/07/13                   | Jatorrizko ust.: ES200230010032                         |                                            |  |
| 153060001130019733 >> 18/07/13                   | Norako ES200720030196                                   |                                            |  |
| 153060001130019726 >> 18/07/13                   | ustialekua.:                                            |                                            |  |
| 153060001130019719 >> 18/07/13                   | Izena: PIENSOS MANTEROLA                                |                                            |  |
| 153060001130019627 >> 17/07/13                   | Herria: URNIETA                                         |                                            |  |
| 153060001130019610 >> 17/07/13                   | Probintzia: GIPUZKOA                                    |                                            |  |
| 153060001130019603 >> 17/07/13                   | Irteera data: 19/07/2013 🛗 Iriste dat                   | a: 19/07/2013 🛅                            |  |
| 153060001130019597 >> 17/07/13                   | Integra Ordua:                                          | duar                                       |  |
| 153060001130019580 >> 17/07/13                   | Inste on                                                | Jua.                                       |  |
| 153060001130019573 >> 16/07/13                   | Garraiolariaren<br>datuak:                              |                                            |  |
| 153060001130019566 >> 16/07/13                   | NA:                                                     |                                            |  |
| 153060001130019559 >> 16/07/13                   | Izena: AMBU OILASKOAK, S.L.                             |                                            |  |
| 153060001130019542 >> 16/07/13                   | Matrikula: 1044554                                      |                                            |  |
| 153060001130019535 >> 16/07/13                   | Carraialariaren                                         |                                            |  |
| 153060001130019528 >> 16/07/13                   | Baimen Zk.:                                             |                                            |  |
| 450020004400040544 vs 42 (07 (42)                |                                                         |                                            |  |
|                                                  | <b>]</b>                                                |                                            |  |
|                                                  | •                                                       | Ezabatu 🛛 🕘 Edizioa 🛛 🧶 Inprimatu 🛛 🕭 Itxi |  |
| © 2013 Gipuskoako Foru Aldundia 🛛 😁 gipuzkoa.net |                                                         |                                            |  |
|                                                  |                                                         |                                            |  |

Ondorengo informazioa lortu ahal izango da 2 fitxatan banatuta:

- Datuak Fitxa -

| 🗃 Gipuzkoako Foru Aldundia       |                   | Desteine         |            |                                             | es <u>eu</u>         |
|----------------------------------|-------------------|------------------|------------|---------------------------------------------|----------------------|
| Spezie anitzak(Sistemaren zerbit | zu pribatuak:1.00 | Bertsioa)        |            |                                             |                      |
| Bilaketarako Datu-Orna           |                   |                  |            |                                             |                      |
|                                  | <<                |                  |            |                                             |                      |
| \$200230010032                   | Datuak Taldeak    |                  |            |                                             |                      |
| 153060001130019832 >> 19707713   | of the Parallel M | 150000011000     | 10000      | <b>5</b>                                    |                      |
| 153060001130019764 >> 18/07/13   | Gida Zenbaki      | a: 1550600011300 | 17032      | Egoera: Pr                                  | ozesatua             |
| 153060001130019757 >> 18/07/13   | Espeziea: OIL     | LOAK             |            |                                             |                      |
| 153060001130019740 >> 18/07/13   | Jatorrizko u      | st.: ES200230    | 010032     |                                             |                      |
| 153060001130019733 >> 18/07/13   | Norako            | ES200720030196   |            |                                             |                      |
| 153060001130019726 >> 18/07/13   | ustialekua.:      |                  |            |                                             |                      |
| 153060001130019719 >> 18/07/13   | Izena:            | PIENSOS MANTER   | OLA        |                                             |                      |
| 153060001130019627 >> 17/07/13   | Herria:           | URNIETA          |            |                                             |                      |
| 153060001130019610 >> 17/07/13   | Probintzia:       | GIPUZKOA         |            |                                             |                      |
| 153060001130019603 >> 17/07/13   | Irteera data:     | 19/07/2012       | 🛗 Iriste   | e data: 19/07/201                           | · (1)                |
| 153060001130019597 >> 17/07/13   |                   | 19/07/2013       |            | 19/07/201                                   |                      |
| 153060001130019580 >> 17/07/13   | Irteera Ordua     |                  | Iriste     | a Ordua:                                    |                      |
| 153060001130019573 >> 16/07/13   | Garraiolaria      | ren              |            |                                             |                      |
| 153060001130019566 >> 16/07/13   | NA:               |                  |            |                                             |                      |
| 153060001130019559 >> 16/07/13   |                   |                  | -          |                                             |                      |
| 153060001130019542 >> 16/07/13   | Izena:            | AMBU OILAS       | KOAK, S.L. |                                             |                      |
| 153060001130019535 >> 16/07/13   | Matrikula:        | 1044FTH          |            |                                             |                      |
| 153060001130019528 >> 16/07/13   | Garraiolariare    | ATES152000       | 00580      |                                             |                      |
| 452020004420040544 55 42 (07 (42 | Baimen 2k.:       |                  |            |                                             |                      |
|                                  |                   |                  |            |                                             |                      |
|                                  | ,                 |                  |            | <ul> <li>Ezabatu</li> <li>Edizie</li> </ul> | a 🔹 Inprimatu 🔹 Itxi |
| © 2012 Gipupkosko Foru Aldurdis  |                   |                  |            |                                             | dipuzkoa net         |

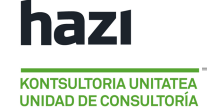

- Gida zenbakia: Gida identifikatzen duten 18 digitu.
- Egoera: Gida dagoen egoera. Hiru izan daitezke:
  - Prozesatua
  - Ezeztatua
  - Zirriborroa
- Espeziea: Espeziearen deskribapena
- Jatorrizko Ustialekua
- Helburu Ustialekua
  - o Utialekuaren Kodea
  - o Izena
  - o Herria
  - o Probintzia
  - o Irteera data
  - o Irteera ordua
  - o Iriste data
  - o Iriste ordua

#### Garraiolariaren datuak

- o NAN
- o **Izena**
- o Matrikula

#### Gidaren egoeraren araberako ekintzak:

#### Prozesatua

| Ezabatu | Inprimatu | Itxi |
|---------|-----------|------|
|---------|-----------|------|

Inprimatu eta aurreko leihora ateratzeko botoiak bakarrik daude gaituta.

Inprimatu botoian klik egitean, giarako beharrezkoak diren datuekin sortutako txostena erakutsiko da, non 3 kopia inprimatuko diren interesdun bakoitzarentzako bat.

#### Ezeztatua

| Ezabatu | Inprimatu | a Itxi |
|---------|-----------|--------|
|---------|-----------|--------|

Aurreko pantailara ateratzeko erabiliko den Itxi botoia bakarrik dago gaituta.

```
Zirriborroa
```

| Balioztatu | Ezabatu | Edizioa | Inprimatu | Itxi |
|------------|---------|---------|-----------|------|
|------------|---------|---------|-----------|------|

Gida balioztatu, Ezabatu eta Editatu daiteke, aurreko leihora ateratzeaz gain. Gida balioztatu ahal izateko, *Taldeak* fitxan gutxienez talde bat izan behar da.

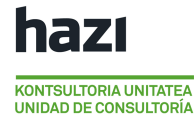

#### - Taldeak Fitxa -

Taldeen fitxan kokatzean aukeratutako gidari dagozkion taldeak azalduko dira.

| Ć | http://www.nekagip.net/ - MULTIE | ESPE  | IES / ES | SPEZIE ANITZI    | EN WI | EB - Windows Internet Explo | rer               |         |        | _         |        |
|---|----------------------------------|-------|----------|------------------|-------|-----------------------------|-------------------|---------|--------|-----------|--------|
| E | Gipuzkoako Foru Aldundia         |       |          |                  |       |                             |                   |         | es     | <u>eu</u> |        |
| E | spezie anitzak(Sistemaren zerl   | bitzı | ı priba  | tuak:1.00 B      | ertsi | ioa)                        |                   |         |        |           |        |
| E | Bilaketarako Datu-Orria          |       |          |                  |       |                             |                   |         |        |           |        |
| F |                                  |       | <<       |                  |       |                             |                   |         |        |           |        |
|   | 153060001130018538 >> 09/07/13   |       | Datua    | k Taldeak        | 1     |                             |                   |         |        |           |        |
|   | 153060001130018521 >> 09/07/13   |       | UKat     |                  |       | Caitagupa                   |                   | Ani     | maliak | TALDS     |        |
|   | 153060001130018507 >> 09/07/13   |       | Aurre    | rakoen hazkuntz: | а     | Granjas de cría para carn   | ie (aves de cría) | AIII    | 1111   | ID-12     | 3      |
|   | 153060001130018491 >> 09/07/13   |       |          |                  |       |                             |                   |         |        |           |        |
|   | 153060001130018484 >> 09/07/13   |       |          |                  |       |                             |                   |         |        |           |        |
|   | 153060001130018477 >> 09/07/13   |       |          |                  |       |                             |                   |         |        |           |        |
|   | 153060001130018460 >> 09/07/13   |       |          |                  |       |                             |                   |         |        |           |        |
|   | 153060001130018453 >> 09/07/13   |       |          |                  |       |                             |                   |         |        |           |        |
|   | 153060001130018361 >> 09/07/13   |       |          |                  |       |                             |                   |         |        |           |        |
|   | 153060001130018354 >> 09/07/13   |       |          |                  |       |                             |                   |         |        |           |        |
|   | 153060001130018347 >> 09/07/13   |       |          |                  |       |                             |                   |         |        |           |        |
|   | 153060001130018330 >> 09/07/13   |       |          |                  |       |                             |                   |         |        |           |        |
|   | 153060001130018323 >> 09/07/13   |       |          |                  |       |                             |                   |         |        |           |        |
|   | 153060001130018316 >> 09/07/13   |       |          |                  |       |                             |                   |         |        |           |        |
|   | 153060001130018309 >> 09/07/13   |       |          |                  |       |                             |                   |         |        |           |        |
|   | 153060001130018514 >> 08/07/13   |       |          |                  |       |                             |                   |         |        |           |        |
|   | 153060001130018439 >> 08/07/13   |       |          |                  |       |                             |                   |         |        |           |        |
|   | 153060001130018422 >> 08/07/13   |       |          |                  |       |                             |                   |         |        |           |        |
|   | 153060001130018415 >> 08/07/13   |       |          |                  |       |                             |                   |         |        |           |        |
| - |                                  | -     |          |                  |       |                             |                   |         |        |           |        |
|   |                                  |       |          |                  |       |                             |                   |         |        |           |        |
|   |                                  |       |          |                  |       |                             | 🖣 alde Berriz 🏓   | Edizioa | 🔹 Ezab | atu 🕴     | • Itxi |
| 6 | ) 2013 Gipuzkoako Foru Aldundia  |       |          |                  |       |                             |                   |         | gipu   | zkoa      | .net   |

Fitxa honetan aukeratutako gidako taldeak ikusi ahal izango dira. Talde berri bat sortu, editatu edo ezabatu daiteke. Gainera, aurreko pantailara itzultzeko *Itxi* botoia dago. Gida balioztatu ondoren, botoi guztiak ezgaituko dira Itxi botoia izan ezik.

#### Gidari talde berri bat gehitzea:

**Talde Berria** botoian klik egin. Kategoria eta gaitasuna hautatu (azken hau ez da beharrezkoa), animalia kopurua eta taldea identifikatzen duen zenbakia sartu eta **Onartu** botoian klik egin alta amaitzeko. **Ezeztu** botoian klik eginez gero ez da altarik gauzatuko.

| lategoria        | Aurrerakoen nazkuntza                       |
|------------------|---------------------------------------------|
| Gaitasuna        | Granjas de cría para carne (aves de cría) 💌 |
| nimaliak         |                                             |
| ALDEID           |                                             |
| imaliak<br>LDEID |                                             |

#### Taldeak aldatzea:

Taldeari esleitutako animalia kopurua eta taldea identifikatzen duen kodea alda daitezke. Kategoria eta gaitasuna (alta ematerako unean aukeratu baldin badu) ezingo da aldatu.

Nahi duzun erregistroa aukeratu taulatik. Hautatu ondoren *Edizioa* botoian klik egin.

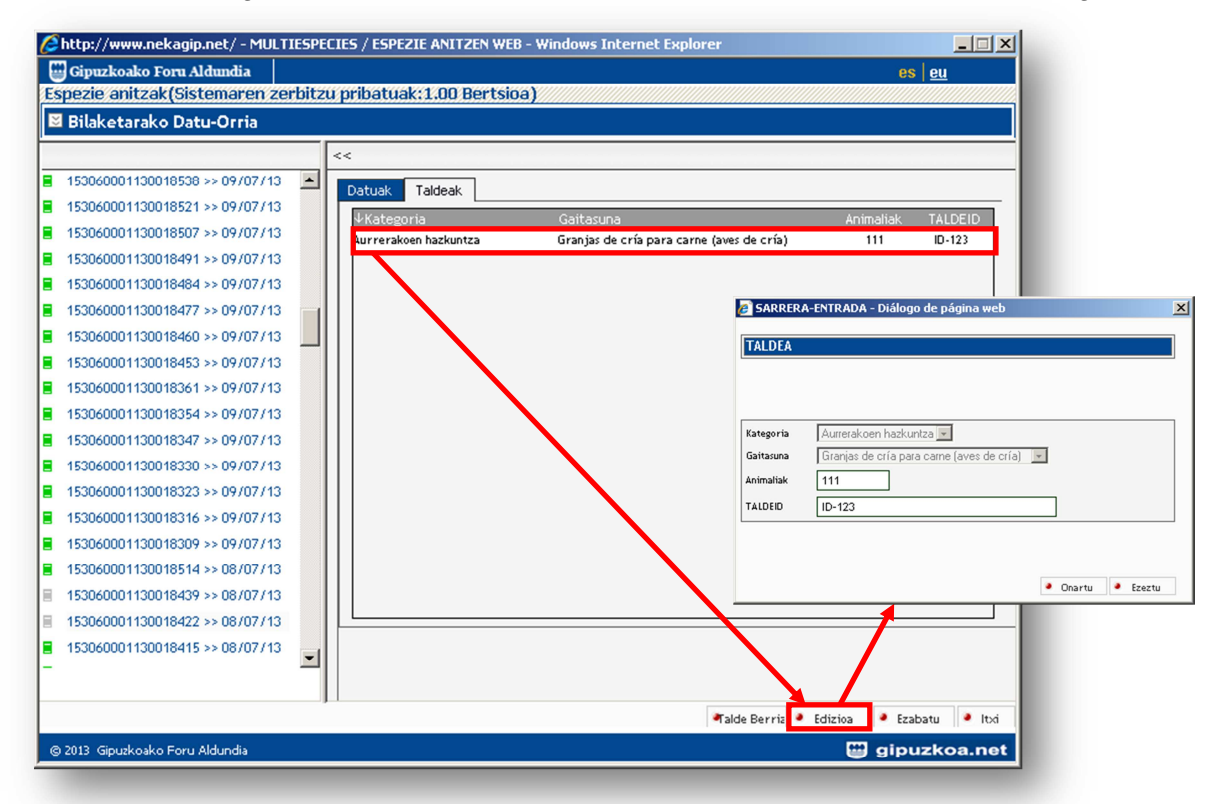

Beharrezko aldaketak egin eta **Onartu** botoian klik egin aldaketak gordetzeko. **Ezeztu** botoian klik eginez gero ez da aldaketarik gordeko.

#### Taldea ezabatu:

Ezabatu nahi den erregistroa hautatu eta *Ezabatu* botoian klik egin.

Ezabaketaren baieztapen leihoa azalduko da.

**Onartu** botoian klik egin ezabatzeko. **Ezeztu** botoian klik eginez gero ez da inongo ezabaketarik egingo.

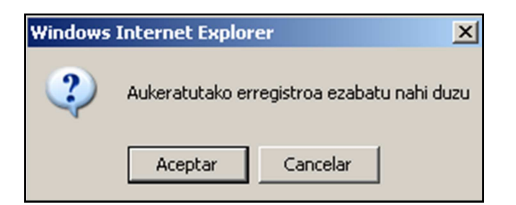

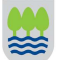

### Gida berria

Zuhaitzeko ustialekuaren kodearen gainean klik egin ondoren, leihoko behe aldean dagoen botoi-barran *Gida Berria* botoia azalduko da.

| norretan klik egitean, ondorengo inprimakia irekika da. |   |               |
|---------------------------------------------------------|---|---------------|
| Ø Ustialekua - Diálogo de página web Gidaren alta       | × |               |
|                                                         |   |               |
| Giden datuak                                            |   |               |
|                                                         |   |               |
| Jatorrizko ust.: ES200230010032                         |   |               |
| Mota: Bizirako                                          |   |               |
| Espeziea: OILOA                                         | к |               |
| Norako ustialekua.:                                     |   |               |
| Izena:                                                  |   | Norako        |
| Herria:                                                 |   | ustialekua    |
| Probintzia:                                             |   |               |
| Irteera data: 🛅 Irteera Ordua:                          |   | Gidaren irte  |
| Iriste data: 📩 🛅 Iriste Ordua:                          |   | eta iriste da |
|                                                         |   | eta ordual    |
| Garraiolariaren datuak:<br>NA:                          | a |               |
| Izena:                                                  |   |               |
| Matrikula:                                              |   | Garraiolaria  |
| Garraiolariaren Baimen Zk.:                             | J |               |
|                                                         |   |               |

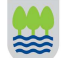

UNIDAD DE CONSULTORÍA

#### Norako ustialekua

Norako ustialekua eskuz sar daiteke edo eskuineko aldean dagoen botoia erabili ahal izango da. Laguntza botoia hautatzean pantaila bat azalduko da eta bertan irizpide desberdinak erabiliz ustialekua bilatu ahal izango da.

**OHARRA:** Leihoan azaltzen diren ustialekuak, Gipuzkoako ustialekuen erregistroan daudenak dira. Kanpoko ustialeku bat jarri nahi bada, eskuz sartu beharko da (ES aurretik jarriz).

#### Gidako datak eta orduak

Gidetan animalien irteera eta iriste datak adierazi beharko dira. Horretarako laguntza botoiak erabiliko dira; botoi horiek egutegi bana zabalduko dute.

Daten murrizketak:

Irteera datak ezin du gaurko eguna baino bost egun beranduagokoa izan.

Iriste datak ezin du gaurko eguna baino zortzi egun aurreragokoa izan.

Irteera eta iriste daten artean ezin dira bi egun baino gehiago pasa.

Irteera datak ezin du iriste dataren ondorengoa izan.

Irteera eta iriste orduak ordea ez dira beharrezkoak. Erabiltzaileak sartu behar baditu, HH:MM formatuarekin sartu beharko ditu.

#### <u>Garraiolaria</u>

Garraiolaria eskuz sar daiteke edo eskuineko aldean dagoen le laguntza botoia erabili ahal izango da horretarako. Pantaila bat azalduko da eta bertan garraiolariak bilatu ahal izango dira.

**OHARRA:** Leihoan azaltzen diren garraiolariak, aukeratutako espeziea garraiatzeko baimena duten garraiolariak izango dira.

*Gidaren alta* pantailan azaltzen diren datu guztiak derrigorrezkoak dira (lauki guztiak bete behar dira).

Bete ondoren, *Onartu* botoian klik egitean gida berria sortuko da. Leihoa desagertuko da eta gida berria zuhaitzaren barruan agertuko da.

Sortu berri den gida horretan garraiatuko diren animalien taldeen datuak sartzea falta da oraindik eta, horregatik dago <u>Zirriborroa</u> egoeran. Talde bat sartu arte ezingo da balioztatu.

**GARRANTZITSUA:** erabiltzaileak balioztatu egin behar du zirriborro egoeran dagoen gida. Balioztatu arte gida ez da prozesatuko.

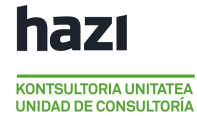

#### - Giden Egoerak -

Zirriborroa: gida erabiltzaileak onesteko faltan dago. Edozein aldaketa egin daiteke egoera honetan.(Gidako ikonoak GRIS kolorea izango du.)

Ezereztua: erabiltzaileak gida ezereztu du. Ezingo da jada inongo eragiketarik egin gida horretan. (Gidaren ikonoa GORRIZ egongo da)

**Prozesatua:** Gida behar bezala prozesatu da eta jada ezingo da inongo aldaketarik egin. Agiriak inprima daitezke. (Gidaren ikonoa BERDEZ egongo da) ES200400050153 153060001100000334 >> 03/11/10 153060001100000327 >> 03/11/10 153060001100000310 >> 03/11/10 153060001100000112 >> 29/10/10 153060001100000099 >> 27/10/10 153060001100000082 >> 25/10/10 153060001100000044 >> 21/10/10

Giden egoerak ez dira kolorearen bitartez soilik identifikatzen. Pantailaren eskuineko aldean ere giden **egoerak** adierazten dira.

| 🙆 http://www.nekagip.net/ - MULTIESP | CIES / ESPEZIE ANITZEN WEB - Windows Internet Explorer | _ 🗆 🗙 |
|--------------------------------------|--------------------------------------------------------|-------|
| 🖽 Gipuzkoako Foru Aldundia           | es <u>e</u>                                            | u     |
| Espezie anitzak(Sistemaren zerbit    | u pribatuak:1.00 Bertsioa)                             |       |
| 🛚 Bilaketarako Datu-Orria            |                                                        |       |
|                                      | <<                                                     |       |
| ES200740070455                       | Datuak Taldeak                                         |       |
| 153140001130012918 >> 18/04/13       |                                                        |       |
| 153140001130012710 >> 10/04/13       | Gida Zenbakia: 153140001130012918 Egoera: Prozesatua   |       |

#### - Gida bat aldatzea -

<u>Zirriborro</u> egoeran daudenean bakarrik aldatu ahal izango dira gidak. Gida beste edozein egoeratan dagoenean **Edizioa** botoia ezgaituta egongo da.

Zuhaitzean gida hautatu eta **Datuak** fitxan kokaturik, botoien barran **Edizioa** botoia azalduko da.

Gidako datak eta orduak bakarrik aldatu ahal izango dira. Gainontzeko kasuetan, gida ezabatu eta berriz egin beharko da.

**Edizioa** botoian klik egitean botoiak azalduko egin ahal izango dira.

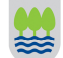

| Datuak        | Taldeak                |       |                 |        |              |                 |          |       |        |
|---------------|------------------------|-------|-----------------|--------|--------------|-----------------|----------|-------|--------|
| Gida          | Zenbakia               | : 153 | 06000113001842  | 2      | Г            | Egoera: Zirribo | orroa GI |       |        |
| Espe:         | ziea: OILC             | AK    |                 |        |              |                 |          | GOERA |        |
| Jato          | rrizko us              | t.:   | ES2002300100    | 32     |              |                 |          |       |        |
| Nora<br>ustia | iko<br>ilekua.:        | ES20  | 0720030196      |        |              |                 |          |       |        |
| Izena         | a:                     | PIEN  | SOS MANTEROLA   |        |              |                 |          |       |        |
| Herri         | a:                     | URN   | IETA            |        |              |                 |          |       |        |
| Probi         | ntzia:                 | GIPU  | JZKOA           |        |              |                 |          |       |        |
| Irtee         | ra data:               | 08/   | 07/2013         | 10     | Iriste data: | 08/07/2013      | ĺ        |       |        |
| Irtee         | ra Ordua:              |       |                 |        | Iriste Ordua | :               |          |       | DATUAK |
| Garr          | aiolariar<br>ak:       | en    |                 |        |              |                 |          |       |        |
| NA:           | un                     |       |                 |        |              |                 |          |       |        |
| Izena         | a:                     |       | AMBU OILASKOAK  | , S.L. |              |                 |          |       |        |
| Matri         | kula:                  |       | SS4101BH        |        |              |                 |          |       |        |
| Garra<br>Baim | aiolariaren<br>en Zk.: | )     | ATES1520000058( | )      |              |                 |          |       |        |
| × ×           | ]                      |       |                 |        |              |                 |          |       |        |

Egindako aldaketak Sotoiaren gainean klik egitean soilik gordeko ditu eta sotoiarekin ez da aldaketarik gordeko.

#### - Gidak ezabatzea -

KONTSULTORIA UNITATEA UNIDAD DE CONSULTORÍA

*Zirriborro* egoeran daudenean bakarrik aldatu ahal izango dira gidak.

Gida beste edozein egoeratan dagoenean **ezabatu** botoia ez gaituta egongo da Zuhaitzean gida hautatutakoan, klik egin ezazu **Ezabatu** botoian. Ezabaketaren baieztapen leihoa azalduko da. Onartu botoian klik egin ezabatzeko. **Ezeztu** botoian klik eginez gero ez da ezer ezabatuko.

| Windows Intern | et Explorer    | ×    |
|----------------|----------------|------|
| 🥐 Gida e       | zabatu nahi du | izu? |
| Aceptar        | Cancelar       |      |

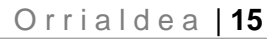

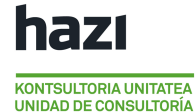

#### - Gidak balioztatzea -

<u>Zirriborro</u> egoeran dagoen eta <u>taldeak dituzten</u> gidak bakarrik balioztatu ahal izango dira. Gida beste edozein egoeratan dagoenean ez da azalduko **Balioztatu** botoia.

| http://www.nekagip.net/ - MULTIESPI | CIES / ESPEZIE ANITZEN WEB - Windows Internet Explorer |                                                 |
|-------------------------------------|--------------------------------------------------------|-------------------------------------------------|
| spezie anitzak(Sistemaren zerbitz   | u pribatuak:1.00 Bertsioa)                             |                                                 |
| 🛛 Bilaketarako Datu-Orria           |                                                        |                                                 |
|                                     |                                                        |                                                 |
|                                     | <<                                                     |                                                 |
| 153060001130018354 >> 09/07/13 🔎    | Datuak Taldeak                                         |                                                 |
| 153060001130018347 >> 09/07/13      | Gida Zenhakia: 153060001130018422                      | Egoera: Zirriborroa                             |
| 153060001130018330 >> 09/07/13      |                                                        | Egocia,                                         |
| 153060001130018323 >> 09/07/13      | Espeziea: OILOAK                                       |                                                 |
| 153060001130018316 >> 09/07/13      | Jatorrizko ust.: ES200230010032                        |                                                 |
| 153060001130018309 >> 09/07/13      | Norako ES200720030196                                  |                                                 |
| 153060001130018514 >> 08/07/13      |                                                        |                                                 |
| 153060001130018439 >> 08/07/13      |                                                        |                                                 |
| 153060001130018422 >> 08/07/13      | URNIETA                                                |                                                 |
| 153060001130018415 >> 08/07/13      | Probintzia: GIPUZKOA                                   |                                                 |
| 153060001130018408 >> 08/07/13      | Irteera data: 08/07/2013 🔂 Iriste d                    | lata: 08/07/2013 🛅                              |
| 153060001130018392 >> 08/07/13      | Irteera Ordua: Iriste O                                | Ordua:                                          |
| 153060001130018385 >> 08/07/13      | Carraiolariaron                                        |                                                 |
| 153060001130018378 >> 08/07/13      | datuak:                                                |                                                 |
| 153060001130018286 >> 08/07/13      | NA:                                                    |                                                 |
| 153060001130018279 >> 08/07/13      | Izena: AMBU OILASKOAK, S.L.                            |                                                 |
| 153060001130018149 >> 08/07/13      | Matrikula: SS4101BH                                    |                                                 |
| 153060001130018224 >> 07/07/13      | Garraiolariaren ATES15200000580                        |                                                 |
| 153060001130018217 >> 07/07/13 🔍    | Baimen Zk.:                                            |                                                 |
| _                                   |                                                        |                                                 |
|                                     | Paliantan                                              | Technetic Califician (C. Inc. viewana) (C. Inc. |
|                                     | <ul> <li>Banoztatu</li> </ul>                          |                                                 |
| © 2013 Gipuzkoako Foru Aldundia     |                                                        | 🔛 gipuzkoa.net                                  |

Balioztatu ondoren, *"Prozesatua"* egoerara pasako da gida eta ezingo da jada inongo aldaketarik egin.

#### - Gidak inprimatzea -

Prozesatuta daudenean bakarrik inprima daitezke gidak.

|                                  |   | <<                           |         |               |      |              |      |           |             |  |
|----------------------------------|---|------------------------------|---------|---------------|------|--------------|------|-----------|-------------|--|
| \$200230010032                   |   | Datuak Taldeak               |         |               |      |              |      |           |             |  |
| 153060001130019832 >> 19/07/13   |   | Patadit Taladat              |         |               |      |              |      |           |             |  |
| 153060001130019764 >> 18/07/13   |   | Gida Zenbakia                | 1530600 | 01130019832   |      |              | Egoe | ra: Proze | esatua      |  |
| 153060001130019757 >> 18/07/13   |   | Espeziea: OILO               | DAK     |               |      |              |      |           |             |  |
| 153060001130019740 >> 18/07/13   |   | Jatorrizko us                | t.: E   | \$20023001003 | 32   |              |      |           |             |  |
| 153060001130019733 >> 18/07/13   |   | Norako                       | ES20072 | 0030196       |      |              |      |           |             |  |
| 153060001130019726 >> 18/07/13   |   | ustialekua.:                 |         |               |      |              |      |           |             |  |
| 153060001130019719 >> 18/07/13   |   | Izena:                       | PIENSOS | MANTEROLA     |      |              |      |           |             |  |
| 153060001130019627 >> 17/07/13   |   | Herria:                      | URNIETA |               |      |              |      |           |             |  |
| 153060001130019610 >> 17/07/13   |   | Probintzia:                  | GIPUZKO | A             |      |              |      |           |             |  |
| 153060001130019603 >> 17/07/13   |   | Irteera data:                | 10/07/2 | 012           | 3    | Iriste data: | 10/0 | 7/2012    | <b>(11)</b> |  |
| 153060001130019597 >> 17/07/13   |   |                              | 19/07/2 | .013          |      |              | 19/0 | 772013    |             |  |
| 153060001130019580 >> 17/07/13   |   | Irteera Ordua:               |         |               |      | Iriste Ordua | 4    |           |             |  |
| 153060001130019573 >> 16/07/13   |   | Garraiolariar                | en      |               |      |              |      |           |             |  |
| 153060001130019566 >> 16/07/13   |   | NA:                          |         |               |      |              |      |           |             |  |
| 153060001130019559 >> 16/07/13   |   | Izona                        |         |               |      |              |      |           |             |  |
| 153060001130019542 >> 16/07/13   |   | 126118.                      | AMBI    | U OILASKOAK,  | S.L. |              |      |           |             |  |
| 153060001130019535 >> 16/07/13   |   | Matrikula:                   | 1044    | 1FTH          |      |              |      |           |             |  |
| 153060001130019528 >> 16/07/13   |   | Garraiolariaren<br>Baimen 7k | ATES    | 15200000580   |      |              |      |           |             |  |
| 452040001420040544 >> 44 (07 (42 | - | Donnell 2K.                  |         |               |      |              |      |           |             |  |

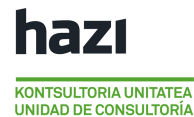

Gida eta gida horri dagokion Animaliak hiltegira eramateko aitorpen normalizatua eskuratuko dira PDF formatuan.

| Sentente Control Controls                                                                                                    |
|----------------------------------------------------------------------------------------------------|
|                                                                                                    |
| And a City billing the second date of the stress of the second dates                                                                                                    |
| Conferentia concertinate para el instituto de estandes el estadore                                                                                                    |
|                                                                                                    |
|                                                                                                    |
| Registerer bie funsterer of trates deter an aller an operation for specifie                                                                                                    |
|                                                                                                    |
| An automotive production and a second descent and a second descent and a second des                                                                                                    |
|                                                                                                    |
| A de la ser de parte et l'estre de la ser de la ser de la se                                                                                                    |
|                                                                                                    |
|                                                                                                    |
| An a phone and a phile spin it is an and positive due to be a spin of a spin of a spin |
| 0.0                                                                                                    |
| A Service Auguster Auguster Balance Ter Balance Ter Balance Ter Balance Ter                                                                                                    |
|                                                                                                    |
| and a start                                                                                                    |
| N/S Thereway                                                                                                    |
|                                                                                                    |
| The direct party made and up a to an proving all                                                                                                    |
| 0 0                                                                                                    |
| Contraction of the second second second                                                                                                    |
| A traditional sector of the international test in the particular sector in the sector of the particular sector of the sector of the sector of  |
|                                                                                                    |
| And a strong provide an and an alter                                                                                                    |
|                                                                                                    |
| The second strategy of the second strategy and the second second strategy (1) (1)                                                                                                    |
| The state is a first material and state in the state is a first state in                                                                                                    |
|                                                                                                    |
| Address / Statute                                                                                                    |
| Annual Manual Annual Constants - Manually                                                                                                    |
| tartanty monthings, the first and the second                                                                                                    |
|                                                                                                    |
|                                                                                                    |
|                                                                                                    |

# Eskuliburua

"Erabiltzailearen eskuliburua" menu nagusiko Laguntza aukeran eskuragarri dago.

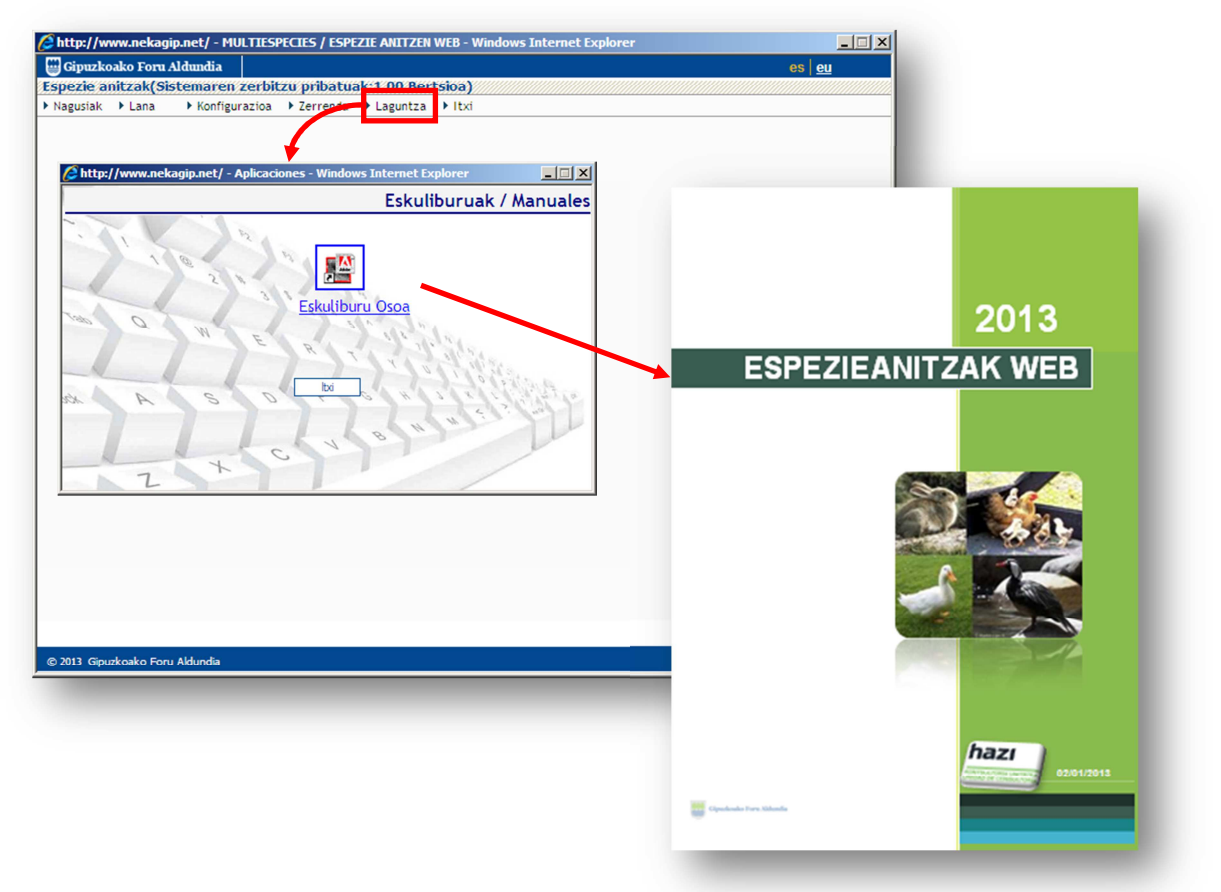

# Gakoa aldatzea

Hasierako pantailako <u>Konfigurazioa</u> menuan, <u>Gako Aldaketa</u> aukeratu daiteke. **Gakoa berehala** aldatuko da.

| 🖉 https://www.nekagip.net/ - Bl | LARRITAKOEN BILAKETA / BÚSQUEDA DE CROTAL WEB - Windows Internet Explorer |              |
|---------------------------------|---------------------------------------------------------------------------|--------------|
| 📟 Gipuzkoako Foru Aldundia      |                                                                           | es <u>eu</u> |
| Belarritakoen bilaketa(Siste    | naren zerbitzu pribatuak:1.00 Bertsioa)                                   |              |
| ▶ Nagusiak ▶ Lana ▼ Konfigu     | azioa 🕨 Zerrenda 🕨 Laguntza 🕨 Itxi                                        |              |
| Gako A                          | laketa                                                                    |              |

Pantailan azaltzen diren datuak osatu:

- Oraingo gakoa
- Gako berria (lehentasunez zenbakien konbinazioak, letrak, larriak eta xeheak),
   5 karaktere gutxienez.
- Gako berria baieztatu eta Onartu sakatu.

| rabiltzailea :<br>ode Zahar :<br>ode berria : | ІКТ |
|-----------------------------------------------|-----|
| ode Zahar :<br>ode berria :                   |     |
| ode berria                                    |     |
|                                               |     |
| asa-hitzaren                                  |     |
| aieztapena :                                  |     |
| asa-hitzaren<br>aieztapena :                  |     |